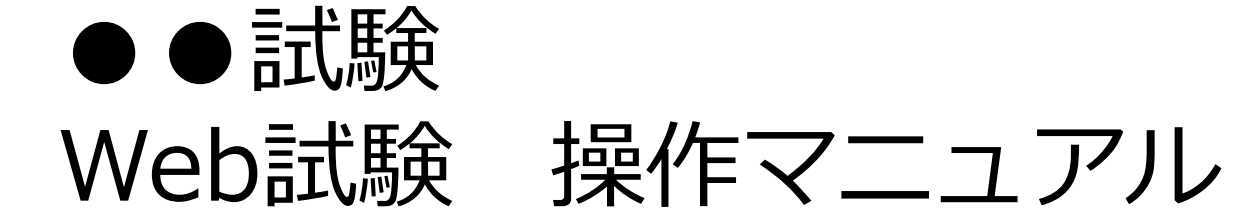

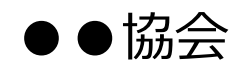

| [[] | はじめに】        |           | P.3  |
|-----|--------------|-----------|------|
| 用意  | 意するもの        |           | P.4  |
| OS  | ソフト・ブラウザ推奨環境 |           | P.5  |
| 1.  | ログイン画面       |           | P.6  |
| 2.  | 本人認証(2段階認証)  | ① 電話番号入力  | P.7  |
|     |              | ② 認証コード入力 | P.8  |
| 3.  | 注意・免責事項の確認   |           | P.9  |
| 4.  | マイページ        |           | P.10 |
| 5.  | 入室ページ        |           | P.11 |
| 6.  | 問題画面         |           | P.13 |
| 7.  | 解答済み一覧       |           | P.15 |
| 8.  | 解答終了画面       |           | P.16 |

【はじめに】

本マニュアルでは、●●試験(Web試験)の操作方法について説明します

操作の前に,本マニュアルおよび注意・免責事項等をよく読んでください

試験はWeb試験サイト【https://●●●】より受験者各自で行います. 【https://●●●】に接続し、本人認証を行ってから試験を開始してください

不明な点がある場合は,下記の電話番号(●●試験事務局)までお問い合わせください

【お問い合わせ】 電話番号:99-9999-9999 受付時間:平日99:99~99:99(土日祝日を除く) ※ 試験実施日は99:99~99:99

## 【用意するもの】

●●試験(Web試験)を受験するために,以下のものを用意してください

| 試験で使用する機器(パソコン等)                | 試験当日は <mark>必ず事前動作確認を行った機器</mark> (パソコン等)を使<br>用し受験してください |
|---------------------------------|-----------------------------------------------------------|
| 受験票                             | ログインに必要な「受験番号(ログイID)」と「パスワード」<br>が記載されています                |
| スマートフォン,携帯,固定電話                 | 本人認証コード受信用(⇒詳細は「2.本人認証(2段階認証)<br>①電話番号入力」を参照)             |
| 時計,ストップウォッチ等<br>※計時機能だけのものに限ります | 問題画面に「残り時間」が表示されます.ただし,目安(秒数の表示なし)となりますので必要な方は用意してください    |
| 筆記用具<br>※メモ用紙は白紙のみ可(ノート類不可)     | 必要な方のみ用意してください                                            |

上記以外のもの(テキスト等)は、すべて目が届かない場所に片付けてください(事前 動作確認時はこの限りではありません)

## 【OSソフト・ブラウザ推奨環境】

## パソコンOS共通

| CPU | デュアルコア1Ghz 以上(複数のアプリを同時に利用する際にはデュアルコア<br>2Ghz以上(core i3 / i5 /i7 相当)が搭載されていると快適に動作可能) |
|-----|---------------------------------------------------------------------------------------|
| メモリ | 4GB 以上(複数のアプリを同時に利用する際には8GB 以上搭載されていると快適<br>に動作可能)                                    |

## パソコンOS別

| 機種      | OS                                         | ブラウザ                                                  |
|---------|--------------------------------------------|-------------------------------------------------------|
| Windows | Windows10(32ビット版 / 64ビット版)<br>※デスクトップモードのみ | Google Chrome(推奨), Safari,<br>Firefox, Microsoft Edge |
| Мас     | macOS10.15(Catalina)                       | Safari                                                |

ネットワーク推奨環境

|--|

※Web試験にかかる通信料は受験者負担

【ネットワーク環境注意事項】

- ・移動体通信(LTE, モバイルWi-Fi等)やWi-Fiスポットは回線トラブルが多いため, 試験は自宅の有線・無線LAN(Wi-Fi)などの安定した環境下において実施することを推奨します
- ・企業や公共施設のネットワーク,一部プロバイダなどでは,セキュリティの関係で正常に試験画面が動作しない場合があります.また各個人で導入しているセキュリティソフトやFirewall機能を備えたルータなどの通信機器の設定によっても,正常に試験画面が動作しない場合があります

# 【1.ログイン画面】

#### 以降の画像サンプルはパソコン上の表示画像です

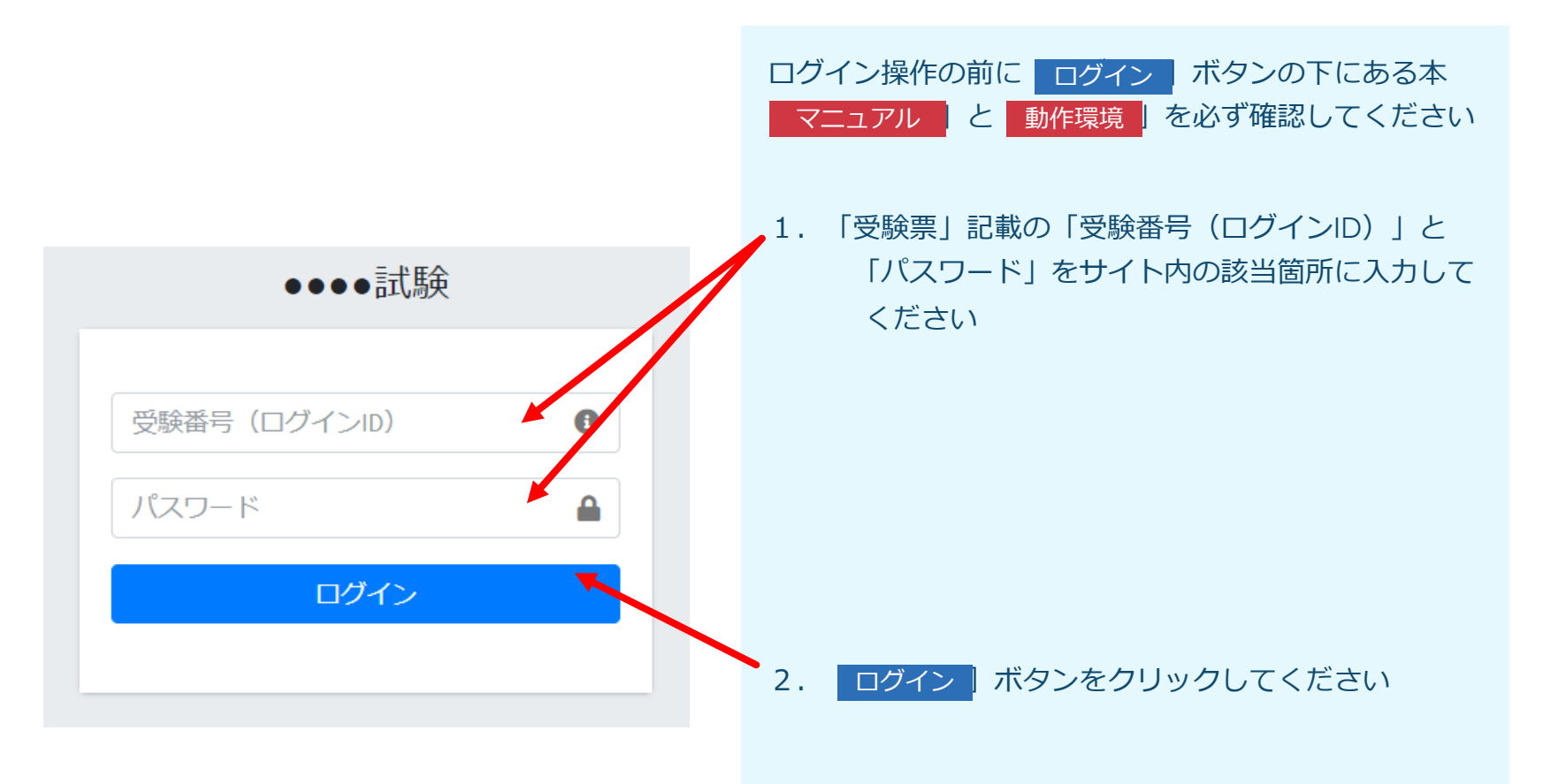

# 【2.本人認証(2段階認証)①電話番号入力】

# 事前動作 確認時のみ

# 本人確認(2段階認証)

本人確認のため,2段階認証を行います.

携帯電話番号あるいは固定電話番号を入力 てください.

※ハイフン有り無しどちらも可.

電話番号

認証コードを送信

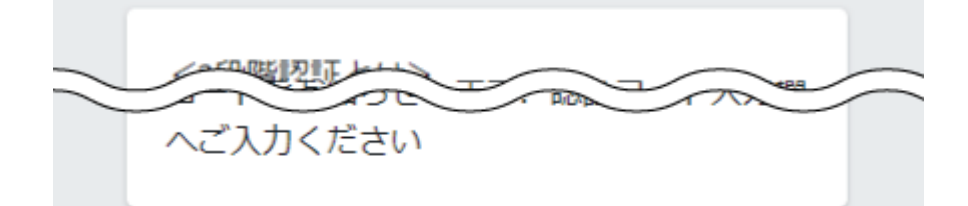

- 1. [電話番号] 入力欄に, 「認証コー
  - ド(数字4桁)」を受信する<mark>電話番号を</mark> 入力してください
- 2.
   認証コードを送信
   ボタンをクリック

   してください
- ※ 試験実施日は「ログイン画面」で「受験番号(ログイン ID)」と「パスワード」を入力すると、事前動作確認時 に入力(登録)した電話番号に直接「認証コード(数字4 桁)」が送信されます(事前動作確認をしなかった方を除 く)

<電話番号の登録(変更)について>

- ・事前動作確認期間中は「認証コード(数字4桁)」 を受信する電話番号を何度でも登録(変更)する ことが可能です
- ・ただし,試験当日は期間中の最後に登録(変更)し た電話番号に「認証コード(数字4桁)」が送信さ れますので注意してください
- ※電話番号は[電話番号]入力欄に,入力するごとに 登録(変更)されます

# 【2.本人認証(2段階認証)②認証コード入力】

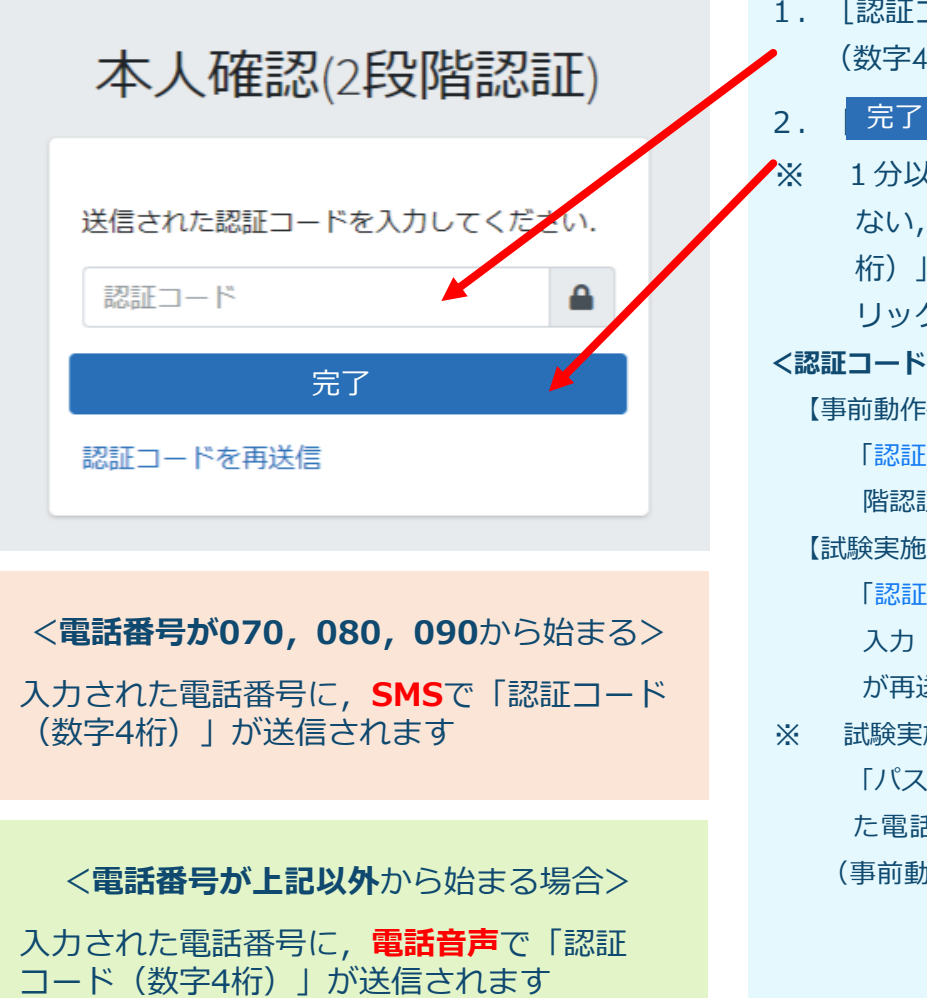

| . [認証コード]入力欄に, 送信された「認証コード         |
|------------------------------------|
| (数字4桁)」を入力してください                   |
| . <u>完了</u> ボタンをクリックしてください         |
| ・ 1分以上経過しても「認証コード(数字4桁)」が送信され      |
| ない, 「電話音声」で送信された「認証コード(数字4         |
| 桁)」が聞き取れない場合は, 「認証コードを再送信」をク       |
| リックしてください                          |
| 認証コードの再送信について>                     |
| 【事前動作確認時】                          |
| 「認証コードを再送信」をクリックすると「本人認証(2段        |
| 階認証)①電話番号入力画面」に戻ります                |
| 【試験実施日】                            |
| 「認証コードを再送信」をクリックすると事前動作確認時に        |
| 入力(登録)した電話番号に直接「認証コード(数字4桁)」       |
| が再送信されます                           |
| : 試験実施日は, 「ログイン画面」で「受験番号(ログインID)」と |
| 「パスワード」を入力すると,事前動作確認時に入力(登録)し      |
| た電話番号に直接「認証コード(数字4桁)」が送信されます       |
| (事前動作確認をしなかった方を除く)                 |
|                                    |

# 【3.注意・免責事項の確認】

●●試験 Web 試験について

#### 日.受験における注意事項

#### 受験前の注意事項

| Α | 試験開始までのカウントダウンが正常に<br>動いているか確認してください | スリープモードや,画面が OFF になった場合等に,カ<br>ウントダウンが停止する場合があります.停止してい<br>る場合は,画面の更新を行ってください.                                                       |
|---|--------------------------------------|----------------------------------------------------------------------------------------------------|
| в | 動作環境が整っているか確認してくださ<br>い              | 「Web 試験サイト操作マニュアル」を参照して本 web<br>サイトの動作環境を確認してください.                                                                                   |
| С | インターネットへの接続が途中で切れな<br>いよう設定・確認してください | 一定時間何もしないと自動的にインターネート接続が<br>切れるよう設定している、その他、インーネットへの<br>接続が途切れる事象がみられる場合は、設定の変更・問<br>題の解決をしてください、また方法は各パソコンより<br>異なるため、ご自身で読むしてください。 |

#### 試験中の操作に関する注意事項

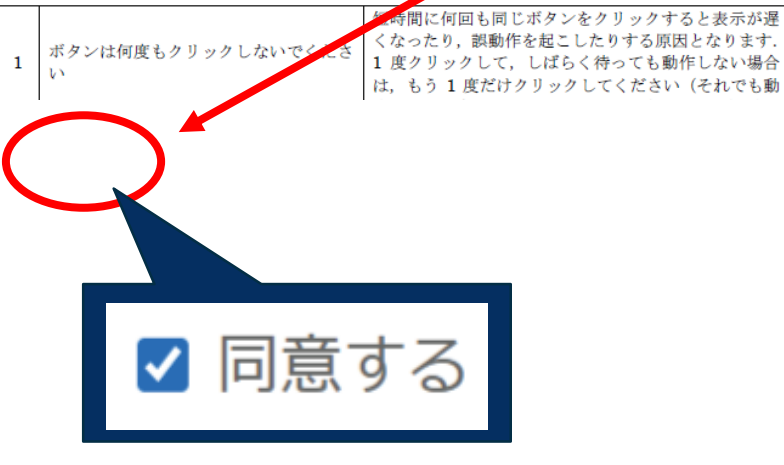

1. 受験するにあたり, 必読の「注意・免 責事項」です. 記載内容を確認してく ださい

- 2. 記載内容を確認した上で画面下にある **[同意する] のチェックボックスを クリック**しレ点をつけてください
- 3. 上記に同意してマイページへ進む をクリックしてください

【4.マイページ】

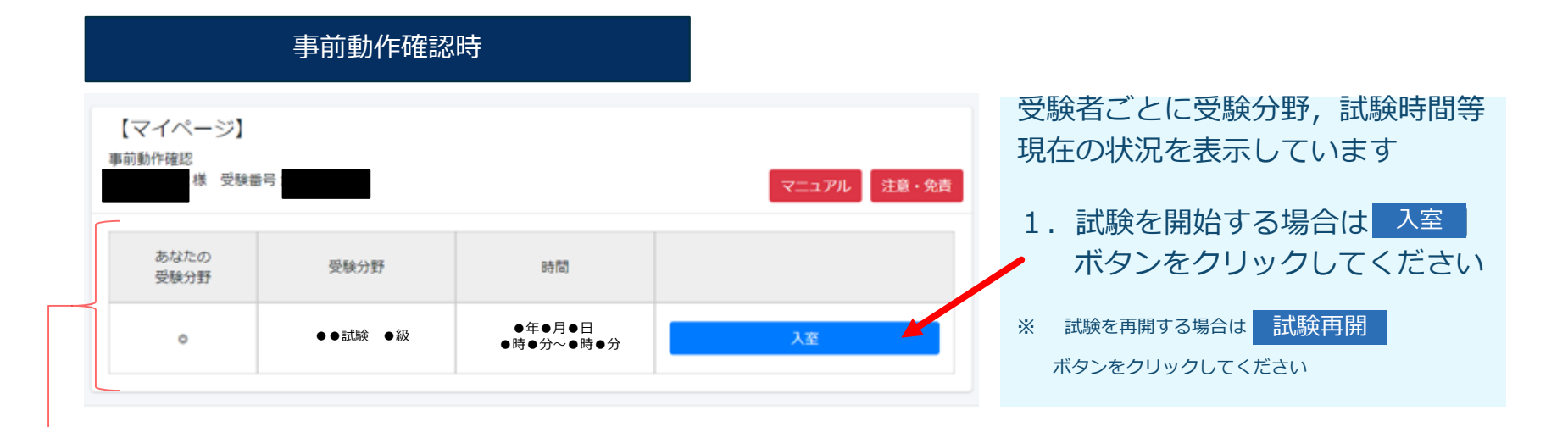

#### 試験実施日

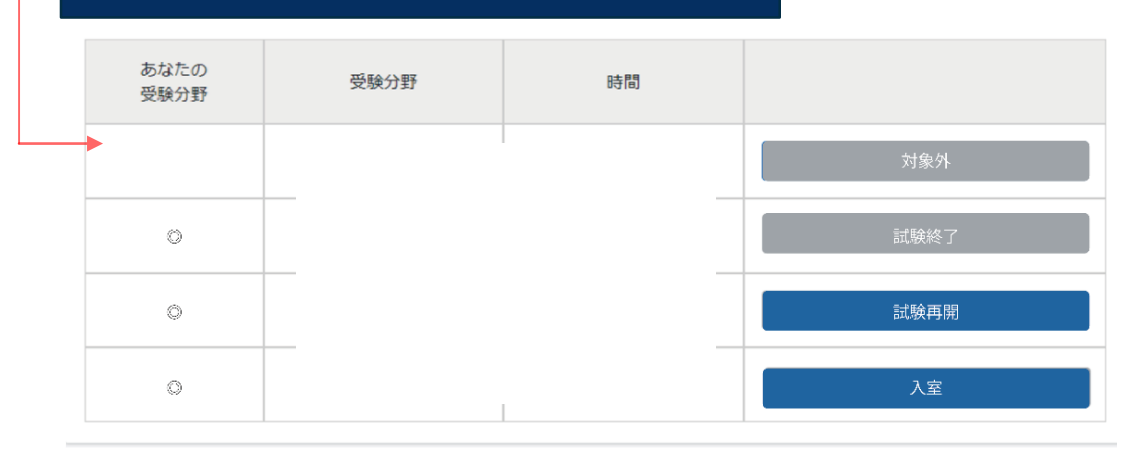

10

# 【5.入室ページ】

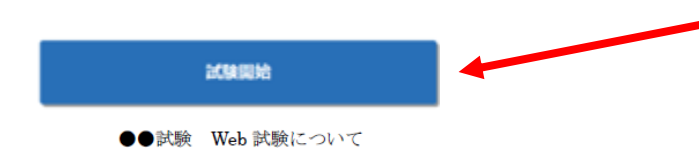

#### 日.受験における注意事項

#### 受験前の注意事項

| А | 試験開始までのカウントダウンが正常に<br>動いているか確認してください | スリープモードや,画面が OFF になった場合等に,カ<br>ウントダウンが停止する場合があります.停止してい<br>る場合は,画面の更新を行ってください.                                                        |
|---|--------------------------------------|----------------------------------------------------------------------------------------------------|
| в | 動作環境が整っているか確認してくださ<br>い              | 「Web 試験サイト操作マニュアル」を参照して本 web<br>サイトの動作環境を確認してください.                                                                                    |
| с | インターネットへの接続が途中で切れな<br>いよう設定・確認してください | 一定時間何もしないと自動的にインターネット接続が<br>切れるよう設定している。その他、インターネットへの<br>接続が途切れる事象がみられる場合は、設定の変更・問<br>題の解決をしてください、設定方法は各パソコンより<br>異なるため、ご自身で確認してください。 |

#### ● 試験中の操作に関する注意事項

| 1 | ボタンは何度もクリックしないでくださ<br>い | 短時間に何回も同じボタンをクリックすると表示が過<br>くなったり、誤動作を起こしたりする原因となります<br>1度クリックして、しばらく待っても動作しない場合<br>は、もう1度だけクリックしてください(それでもあ |
|---|-------------------------|----------------------------------------------------------------------------------------------------|
| 1 | 1                       | は,もう1度だけクリックしてください(それでも                                                                                      |

1. 試験開始時間になると画面上部に 試験開始 ボタンが自動的に表示されます ※ 試験開始時間までカウントダウンが表示されま す ※ 画面の下部にある マイページに戻る ボタン をクリックすると「マイページ」に戻れます 2. 試験を開始する場合は 試験開始 ボタンを クリックして試験を始めてください

マイページに戻る

## 試験開始時間(カウントダウン終了)になっても

## 画面上部に 試験開始 ボタンが表示されない場合

キーボードの[F5]キーを1回だけクリックしてください(使用する機器に応じて最新ページへ更新してください)

- ※[F5]キーは絶対に連続してクリックしないでください. 画面が動かなくなる等, トラブルの原因 となります
- ※ 試験開始時間より●分間は猶予時間となります. 猶予時間内であれば「問題画面」に移動してから試験時間(●分)をカウントします

# 【6. 問題画面】

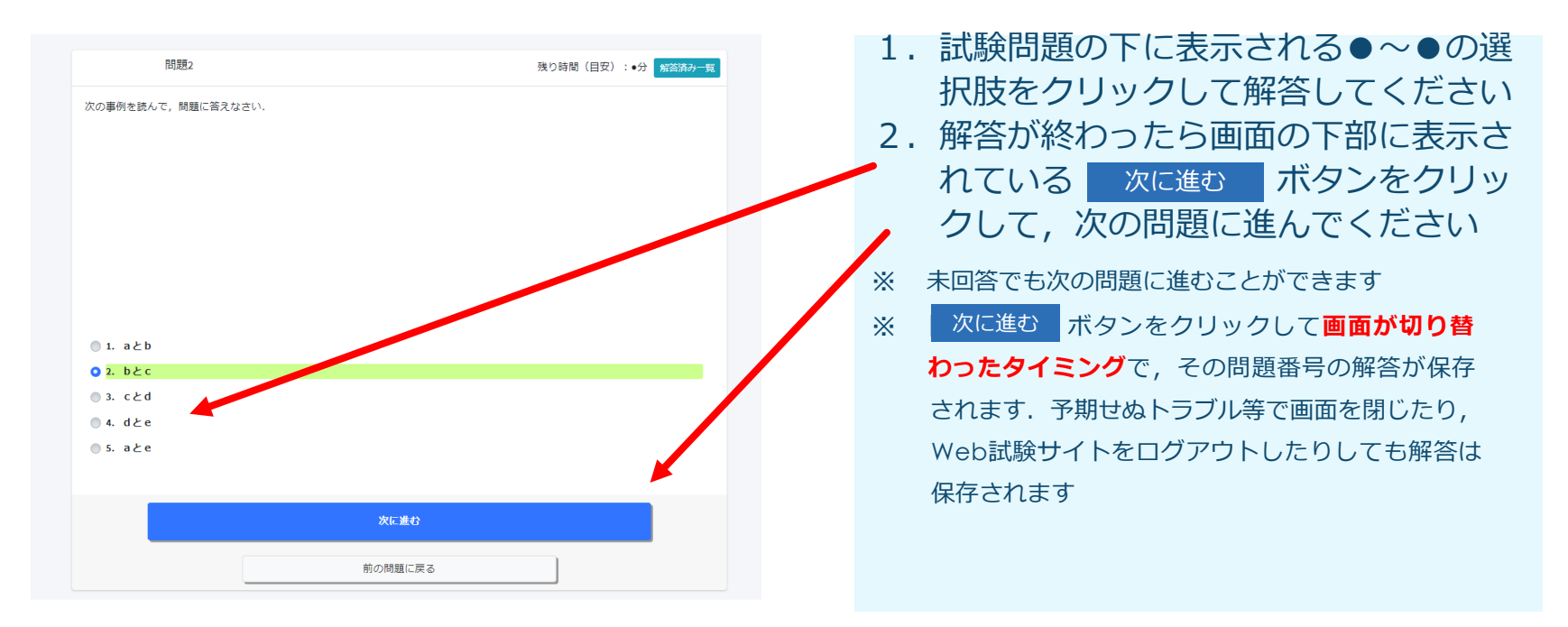

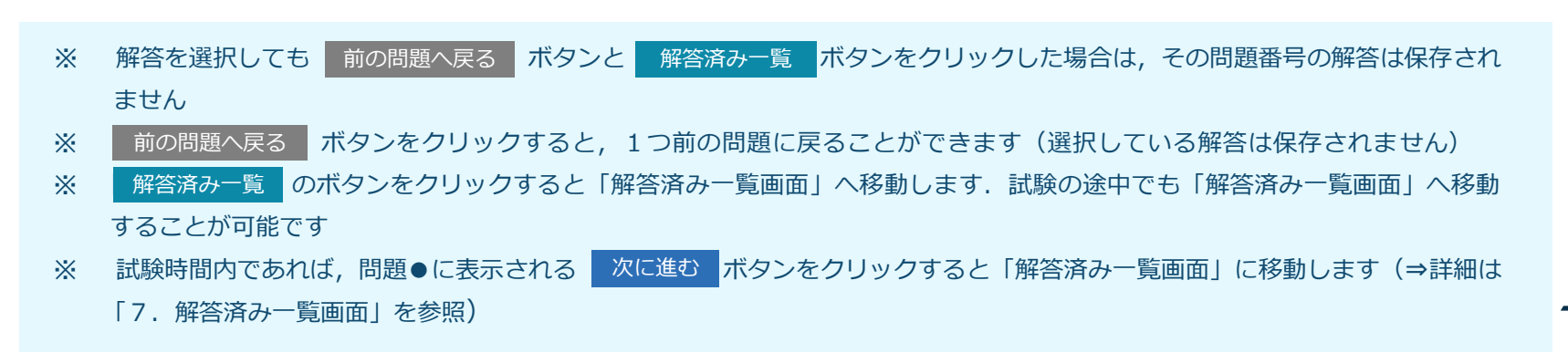

## 残り時間について

問題画面の右上に表示されている「残り時間」は,目安(秒数の表示なし)となります.必要な方は時計 やストップウォッチ等を用意してください

※ 計時機能だけのものに限ります

# 【7. 解答済み一覧】

解答済み一覧

問題画面に戻る方は,問題番号をクリックしてください. 試験を終了する方は画面下の「完了」ボタンをクリックしてください(試験時間内の場合は「マイページ」から試験を再開することが 可能です).

| 問題  | 解答 |
|-----|----|
| 問題1 | 1  |
| 問題2 | 2  |
| 問題3 | 3  |
| 問題4 | •  |
|     |    |
| 完   | 7  |

#### 解答済み問題の確認について

残り時間(目安):●分

保存された解答の一覧を確認すること ができます

- ※ 未解答の問題は「解答欄」がピンク色で表示されます
- ※ 試験時間内であれば、「問題番号」を クリックすると、その問題に移動する ことができます

**解答の完了について** 画面下に表示されている <sup>完了</sup> ボタン クリックすると「解答終了画面」に移動 します

# 【8. 解答終了画面】

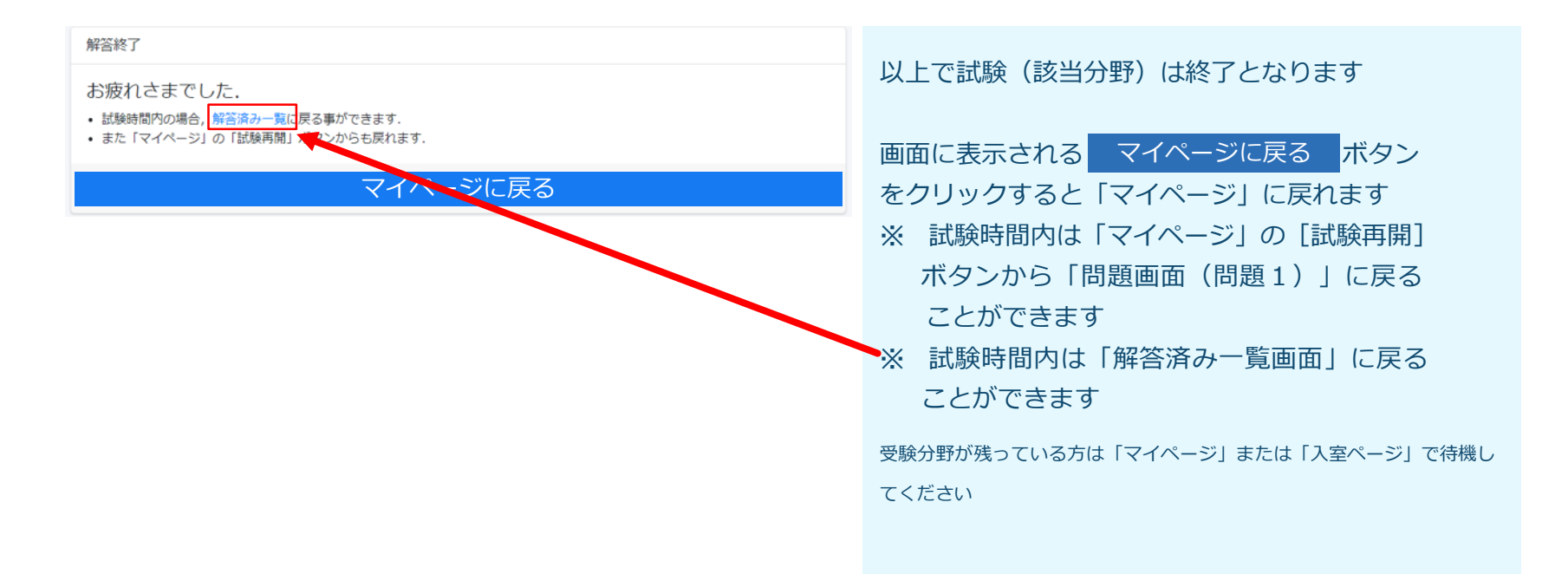

#### <受験分野すべての試験を終了した方>

画面の右上に表示された [ログアウト] の文字をクリックしてログアウトしてください

# Web試験専用問い合わせ窓口 TEL:99-9999-9999

(99:99~99:99 土日祝日を除く)